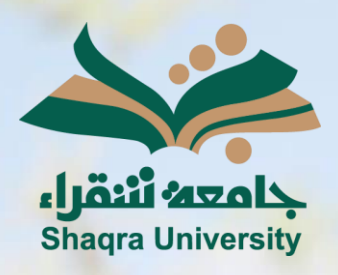

# الدليل الإرشادي لنظام التعليم الإلكتروني

إضافة المحتوى

الإصدار الثاني 1446 ه – 2024 م

1

الدليل الإرشادي لنظام التعلم الإلكتروني

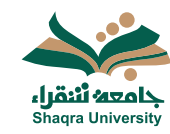

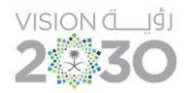

#### إضافة محتوى داخل المقرر الدراسي:

يمكنك نظام التعليم الإلكتروني من إنشاء وإضافة محتوى بعناصر مختلفة، وحدة نمطية، مجلدات، ملفات، وغيرها.

- انقر على علامة "+" لتنسندل قائمة خيارات إضافة المحتوى.
  - 2. اختر إنشاء.
- 3. يمكنك اختيار إنشاء عنصر من عناصر المقرر الدراسي (مجلد- مستند- رابط)، أو التقييم (اختبار- واجب)، أو المشاركة والتفاعل (مناقشة).

|                           | and a second second second second second second second second second second second second second second second |
|---------------------------|----------------------------------------------------------------------------------------------------|
| انشاء                     | Ð                                                                                                    |
| نسخ المحتوى               | Ō                                                                                                    |
| رفع                       | ភ                                                                                                    |
| وحدة تخزين مجموعة النظراء | Ð                                                                                                    |
| Content Market            | Ħ                                                                                                    |
| مركز ملفات المحتوى        | a                                                                                                    |
|                           |                                                                                                    |

| إنشاء عنصر                                                                                                    | × |
|----------------------------------------------------------------------------------------------------|---|
| عناصر محتوى المقرر الدراسي 🔨                                                                                    |   |
| قيا والمعالم المعالية المعالمة المعالمة المعالمة المعالمة المعالية المعالية المعالية المعالية المعالمة المعالمة |   |
| المجلد                                                                                                    |   |
| الستد.                                                                                                    |   |
| (بايد)                                                                                                    |   |
| أدرك التريس مع المسال LTI                                                                                       |   |
| SCORM حزمة ملإلى SCORM                                                                                          |   |

- إنشاء وحدة تعلم نمطية:
- 1. من قائمة إنشاء عنصر، اختر وحدة تعلم نمطية.
  - عدل على اسم الوحدة النمطية بالاسم المناسب.
    - 3. حدد خيارات (مخفي/ مرئي) للطلاب.
  - .4 أضف الوصف المناسب في المكان المحدد.
  - اضغط على إضافة صورة لرفع صورة معينة على الوحدة النمطية.
    - 6. اضغط على حفظ.

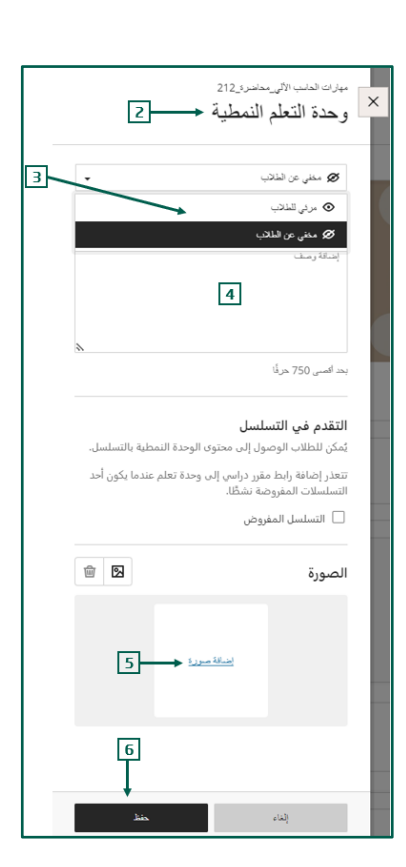

## الدليل الإرشادي لنظام التعلم الإلكتروني

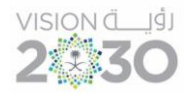

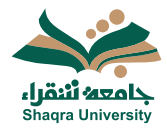

- إنشاء مجلد:
- 1. من قائمة إنشاء عنصر، اختر المجلد.
- 2. عدل على المجلد بالاسم المناسب.
- 3. حدد خيارات (مخفي/ مرئي) للطلاب.
- 4. أضف الوصف المناسب في المكان المحدد.
  - 5. اضغط على حفظ.

#### <u>\*ملاحظة:</u>

- لإنشاء مجلد رئيسي انقر على علامة "+" الموجودة تحت محتوى المقرر الدراسي

- لإنشاء مجلد فرعي داخل أي مجلد يمكن النقر على علامة "+" الموجودة تحت هذا المجلد.

| $\oplus$ | محتوى المقرر الدراسي           |
|----------|--------------------------------|
|          | مجلد رئيسې<br>• حکم رئي للنانب |
| $\odot$  |                                |

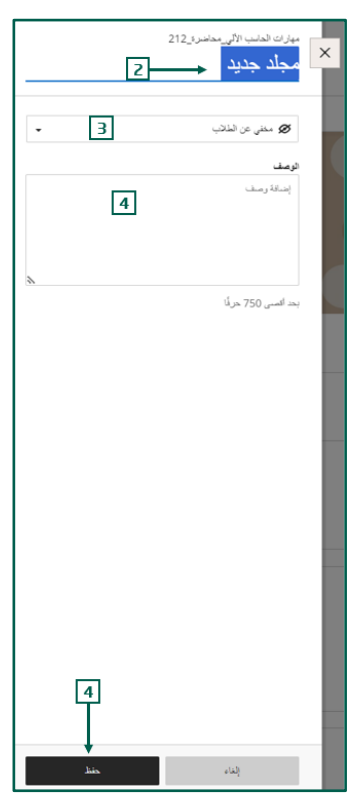

- إنشاء مستند:
- من قائمة إنشاء عنصر، اختر المستند.
- 2. عدل على المستند بالاسم المناسب.
- 3. حدد خيارات (مخفي/ مرئي) للطلاب.
- اختر نوع المحتوى ألمراد إضافته ثم أضفه.

| 🔸 🗞 منلي عن اللذب 🖉 | -3             |                                       |                                   |           |                                              | میزد لدنب اثلی مدنر 212<br>مستند جدید |
|---------------------|----------------|---------------------------------------|-----------------------------------|-----------|----------------------------------------------|---------------------------------------|
| إلغاء ملك           |                |                                       |                                   |           |                                              | 5 d <b>+</b> ∞                        |
|                     | لک<br>میرن ملک | کی 👼 🙆 برده انفراد . مرکز مالک السوان | <b>ಧಿ</b><br>ಇತ್ರಿ ಹೆಚ್ <i>ತು</i> | ф<br>HTML | نمبید ترج محتری بوشنایة عنهٔ<br>تحی<br>تحتری |                                       |

- المحتوى: لكتابة نص معين وتنسيقه، أو إضافة صورة، أو رابط..

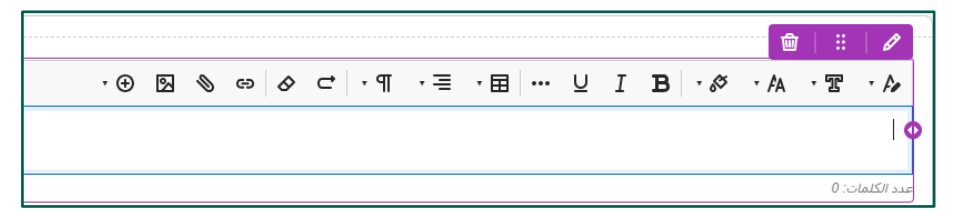

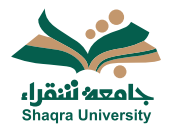

### الدليل الإرشادي لنظام التعلم الإلكتروني

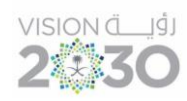

رفع ملف: لرفع مستند معين من على جهازك..

| Organize   New folder |                                            | ≣ • 🔲              | <b>②</b>             |
|-----------------------|--------------------------------------------|--------------------|----------------------|
| A Home                | Name                                       | Date modified      | Туре                 |
| Gallery               | Custom Office Templates                    | 7/15/2024 11:37 AM | رفع البلف<br>File fc |
| OneDrive              | Presentation1                              | 8/28/2024 10:03 PM | Micro                |
|                       | Regarding                                  | 8/7/2024 1:53 PM   | Micro                |
| Dultar                | الدرس 🖻                                    | 8/12/2024 12:54 PM | Micro                |
| Desktop 🗶             | بخصوص المقررات التي تدرس باللغة الإنجليز 👜 | 8/18/2024 5:52 PM  | Micro                |
|                       | رواد المستقبل 🛍                            | 8/29/2024 5:43 PM  | Micro                |
| Documents *           |                                            |                    |                      |
| 🔀 Pictures 🛛 🖈        |                                            |                    |                      |
|                       |                                            |                    |                      |
| File name             |                                            | Files              | ~                    |
|                       |                                            | Open Cancel        |                      |

رفع مجموعة النظراء: لإضافة محتوى مشارك مع زملاء عبر تطبيقات Cloud

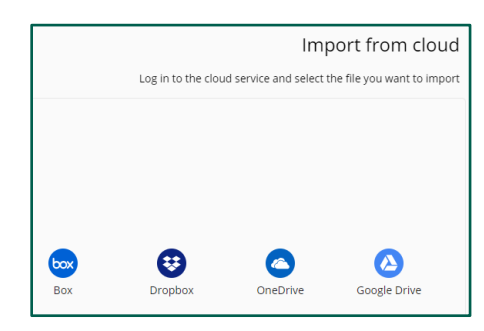

. بعد الانتهاء من إضافة المحتويات اضغط على حفظ.

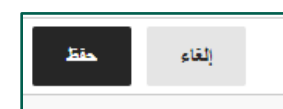

• إنشاء رابط:

-

- من قائمة إنشاء عنصر، اختر الرابط.
- 2. حدد خيارات (مخفي/ مرئي) للطلاب.
- اكتب الاسم المراد عرضه في المكان المعين.
  - 4. ادخل رابط URL في المكان المعين.
  - اكتب الوصف المناسب في المكان المعين.
    - 6. اضغط على حفظ.

|   | دانيه: الآلي. مدامرة. 212                                                                                 |
|---|----------------------------------------------------------------------------------------------------|
|   | جذيذ                                                                                                    |
|   | يىپ رايلا ئىلۇر قاراسى                                                                                    |
|   | ېرىنىنى 2                                                                                                 |
|   | مريض 3                                                                                                    |
|   | الالفاني باريط                                                                                            |
|   | 004.02<br>NyeKita                                                                                         |
|   | إضافية                                                                                                    |
|   | العام (معاشین)<br>این این محفظ ایران اطلب آن تعاملی می اندریم<br>این این استواد با محفظ ایران طور درارمری |
|   | 5                                                                                                    |
|   |                                                                                                    |
|   |                                                                                                    |
|   | ί <sub>μ</sub> , 799                                                                                      |
|   |                                                                                                    |
| 6 |                                                                                                    |
|   |                                                                                                    |